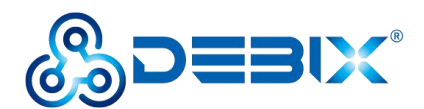

# BPC-iMX8MP-03 Industrial Computer User Guide

Version: V1.0(2023-03)

Complied by: Polyhex Technology Company Limited (http://www.polyhex.net/)

BPC-iMX8MP-03 Industrial Computer is a ruggedized and protected computer. It is composed of a DEBIX SOM A (core board), a DEBIX SOM A I/O board (carrier board) and a steel and aluminum enclosure. It combines various types of harsh environment resistance features, including ruggedness, dustproof, anti-vibration, shock resistance, wide temperature, portability and other indicators.

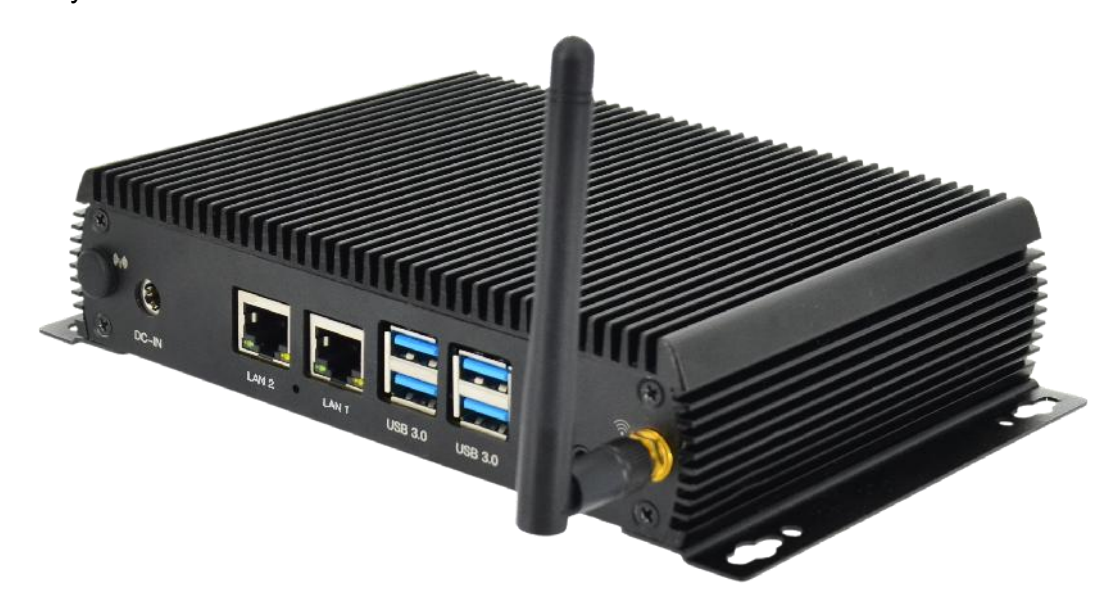

Figure 1

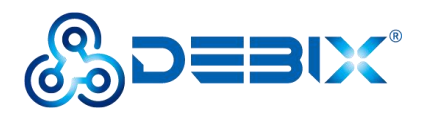

| REVISION HISTORY |            |               |  |  |
|------------------|------------|---------------|--|--|
| Rev.             | Date       | Description   |  |  |
| 1.0              | 2023.03.17 | First edition |  |  |

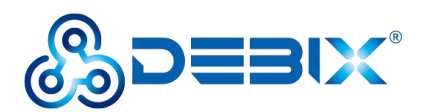

## INDEX

| Chapter 1 Security                                       | 5    |
|----------------------------------------------------------|------|
| 1.1. Safety Precaution                                   | 5    |
| 1.2. Safety Instruction                                  | 5    |
| 1.3. Technical Support                                   | 6    |
| Chapter 2 BPC-iMX8MP-03 Industrial Computer Introduction | 8    |
| 2.1. Overview of Industrial Computer                     | 9    |
| 2.2. Composition of Industrial Computer                  | 12   |
| 2.3. External Interface of Industrial Computer           | 13   |
| 2.3.1. Power Interface                                   | 13   |
| 2.3.2. HDMI Interface                                    | 14   |
| 2.3.3. Audio Interface                                   | . 14 |
| 2.3.4. Ethernet Interface                                | 15   |
| 2.3.5. USB Interface                                     | 16   |
| 2.3.6. RS485/RS232/CAN Interface                         | . 17 |
| 2.3.7. GPIO Interface                                    | . 19 |
| 2.3.8. LED & Key                                         | 20   |
| 2.4. Package List                                        | 21   |
| Chapter 3 Installation Guide                             | 22   |
| 3.1. Installation                                        | . 22 |
| 3.2. Power on                                            | 23   |
| Chapter 4 Software Application Examples                  | 24   |
| 4.1. Use of Ethernet                                     | 24   |
| 4.2. Use of WiFi                                         | 26   |
| 4.3. Use of Bluetooth                                    | 28   |
| 4.4. Use of USB                                          | 30   |
| 4.5. Verification of RS485/RS232/CAN                     | 32   |
| 4.5.1. RS485 (Default)                                   | 33   |

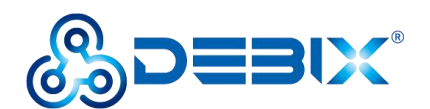

|      | 4.5.2. RS232              | .34 |
|------|---------------------------|-----|
|      | 4.5.3. CAN                | 36  |
| 4.6. | Verification of DI/DO     | .38 |
|      | 4.6.1. DI                 | 38  |
|      | 4.6.2. DO                 | 39  |
| 4.7. | Verification of LED & Key | .39 |
| 4.8. | Verification of RTC       | .40 |

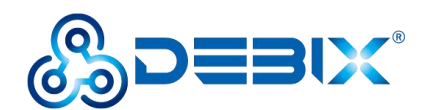

# **Chapter 1 Security**

# 1.1. Safety Precaution

This document inform how to make each cable connection. In most cases, you will simply need to connect a standard cable.

### Table 1 Terms and conventions

| Symbol   | Meaning                                                                                                    |
|----------|----------------------------------------------------------------------------------------------------|
| Warning! | Always disconnect the power cord from the chassis whenever there is no<br>workload required on it. Do not connect the power cable while the power is on.<br>A sudden rush of power can damage sensitive electronic components. Only<br>experienced electricians should open the chassis.                           |
| Caution! | Always ground yourself to remove any static electric charge before touching <i>BPC-iMX8MP-03</i> product. Modern electronic devices are very sensitive to electric charges. Use a grounding wrist strap at all times. Place all electronic components on a static-dissipative surface or in a static-shielded bag. |

# 1.2. Safety Instruction

To avoid malfunction or damage to this product please observe the following:

1. Disconnect the device from the DC power supply before cleaning. Use a damp cloth. Do not use liquid detergents or spray-on detergents.

2. Keep the device away from moisture.

3. During installation, set the device down on a reliable surface. Drops and bumps will lead to damage.

4. Before connecting the power supply, ensure that the voltage is in the required range, and the way of wiring is correct.

5. Carefully put the power cable in place to avoid stepping on it.

6. If the device is not used for a long time, power it off to avoid damage caused by sudden

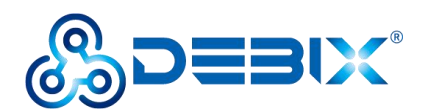

overvoltage.

7. Do not pour liquid into the venting holes of the enclosure, as this could cause fire or electric shock.

8. For safety reasons, the device can only be disassembled by professional personnel.

- 9. If one of the following situations occur, get the equipment checked by service personnel:
  - The power cord or plug is damaged.
  - Liquid has penetrated into the equipment.
  - The equipment has been exposed to moisture.
  - The equipment does not work well, or you cannot get it to work according to the user's manual.
  - The equipment has been dropped and damaged.
  - The equipment has obvious signs of breakage.

10. Do not place the device in a place where the ambient temperature is below -20°C (-4°F) or above 70°C (158°F). This will damage the machine. It needs to be kept in an environment at controlled temperature.

11. Due to the sensitive nature of the equipment, it must be stored in a restricted access location, only accessible by qualified engineer.

**DISCLAIMER:** Polyhex disclaims all responsibility for the accuracy of any statement of this instructional document.

# 1.3. Technical Support

- 1. Visit DEBIX website https://www.debix.io/ where you can find the latest information about the product.
- 2. Contact your distributor, sales representative or Polyhex's customer service center for technical support if you need additional assistance. Please have the following info ready before you call:

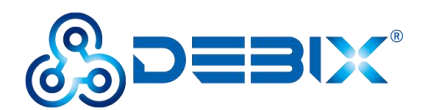

- Product name and memory size
- Description of your peripheral attachments
- Description of your software(operating system, version, application software, etc.)
- A complete description of the problem
- The exact wording of any error messages

Discord Community (recommended): https://discord.com/invite/adaHHaDkH2

Email: info@polyhex.net

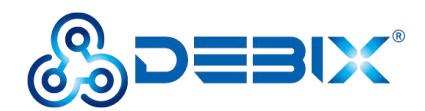

# Chapter 2 BPC-iMX8MP-03 Industrial Computer Introduction

BPC-iMX8MP-03 Industrial Computer is a compact and secure computer, which designed for industrial applications and can be widely used in machine vision and machine learning, advanced multimedia, smart cities, edge computing and other solutions that require high reliability.

Main features:

- Stainless steel and aluminum enclosure with MTBF>50,000 hours
- It encompasses a DEBIX SOM A and DEBIX SOM A I/O Board
- Support boot from eMCC, Micro SD card and SPI NOR Flash
- Support dual Gigabit Ethernet, 2.4GHz & 5GHz dual-band Wi-Fi, Bluetooth 5.0 and a Mini
   PCIe 4G module/LoRa module/network card
- Support 4 x USB 3.0, 2 x USB 2.0, physically isolated interfaces: 4 x RS232, 2 x RS485/RS232/CAN, 4 x DI, 4 x DO
- Support for Ubuntu, Android, Yocto, Windows 10 IoT

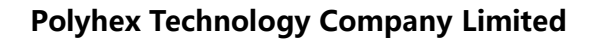

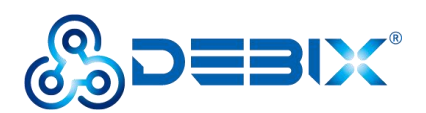

## 2.1. Overview

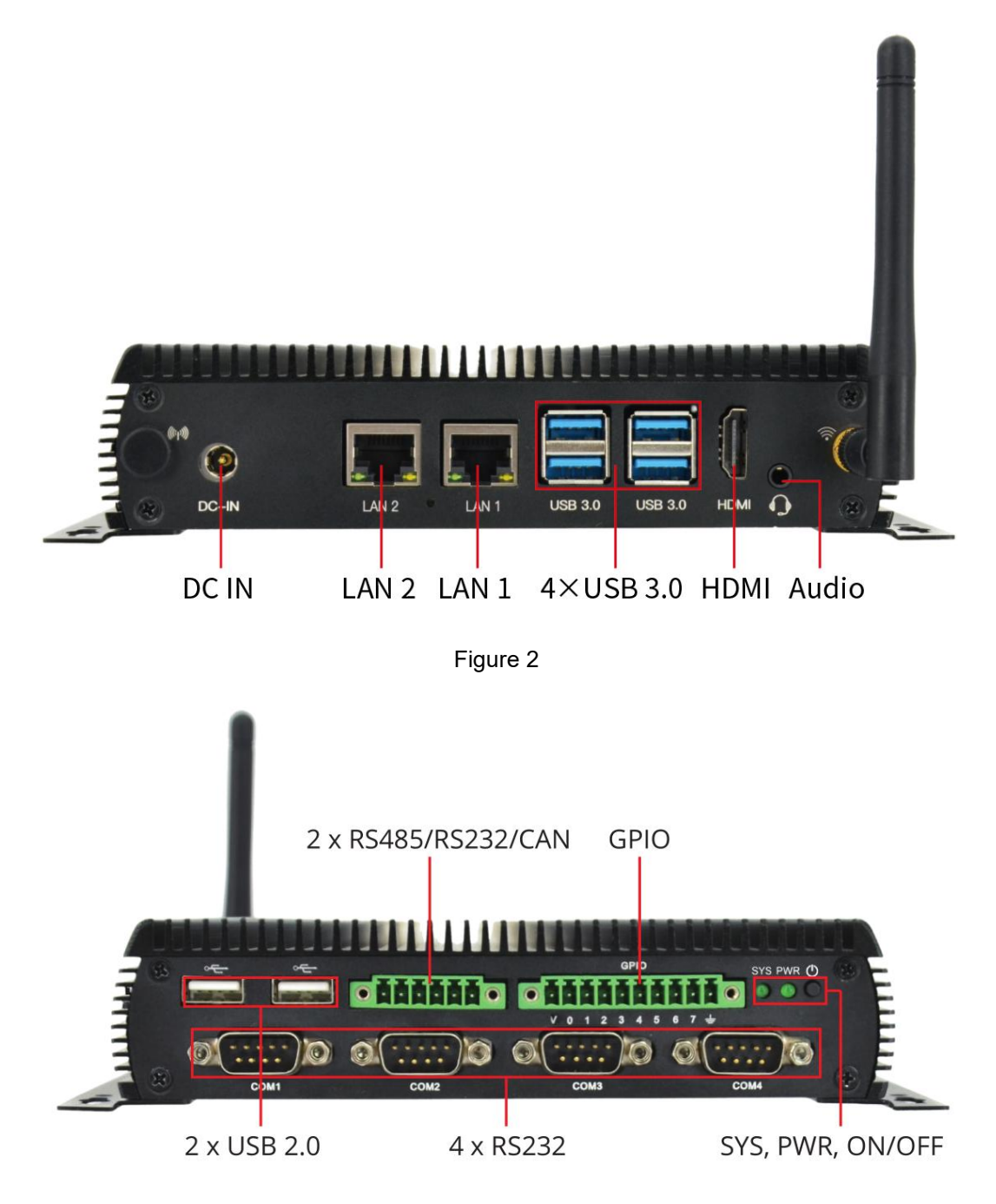

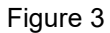

BPC-iMX8MP-03 Industrial Computer uses DEBIX SOM A and DEBIX SOM A I/O Board connection as the main board, which supports dual Gigabit Ethernet, three boot modes, shock and vibration resistance, etc.. The data specifications are as follows.

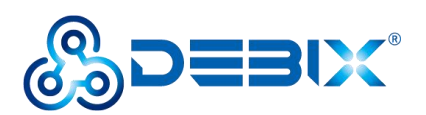

### Table 2 BPC-iMX8MP-03 Industrial Computer specification

| System               |                                                                  |  |  |
|----------------------|------------------------------------------------------------------|--|--|
| Motherboard          | DEBIX SOM A + DEBIX SOM A I/O Board                              |  |  |
| Model                | BPC-iMX8MP-03                                                    |  |  |
| Memory               | 2GB LPDDR4 (1GB/4GB/8GB optional)                                |  |  |
| Storage              | Onboard 16GB eMMC (8GB/32GB/64GB/128GB/256GB optional)           |  |  |
| 00                   | Ubuntu 20.04, Android 11, Yocto-L5.10.72_2.2.0, Windows 10 IoT   |  |  |
| 05                   | Enterprise                                                       |  |  |
|                      | 1) Support DEBIX SOM A board eMCC boot (default)                 |  |  |
| Boot Mode            | 2) Support DEBIX SOM A I/O Board Micro SD card boot              |  |  |
|                      | 3) Support DEBIX SOM A I/O Board SPI Nor Flash boot (reserved)   |  |  |
| Communication        |                                                                  |  |  |
| Cigobit Notwork      | 2 x Independent MAC RJ45 Gigabit Ethernet ports, both support    |  |  |
| Gigabit Network      | POE power supply (need POE power device module)                  |  |  |
| Wi Fi & Plusteath    | 2.4GHz & 5GHz dual-band Wi-Fi, Bluetooth 5.0, external Wi-Fi and |  |  |
|                      | 4G SMA antenna interface                                         |  |  |
| Video & Audio        |                                                                  |  |  |
| HDMI                 | 1 x HDMI output, connector is Type A HDMI female                 |  |  |
| Audio                | 1 x headphone output and microphone input combo interface, the   |  |  |
| Audio                | connector is a 3.5mm socket                                      |  |  |
| External I/O Interfa | ice                                                              |  |  |
| DC Block             | 1 x DC socket, supports 5.5mm x 2.1mm plug                       |  |  |
| USB 3.0              | 4 x USB 3.0 Host, the connector is double layer Type-A interface |  |  |
| USB 2.0              | 3 x USB 2.0 Host, the connector is Type-A interface              |  |  |
|                      | 1) 4 x physically isolated RS232, compatible with UART TTL 3.3V  |  |  |
| Serial Ports         | without physical isolation                                       |  |  |
|                      | 2) 2 x physically isolated RS485/RS232/CAN (RS485 by default),   |  |  |

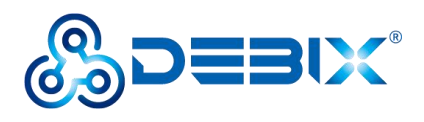

|                              | compatible with UART TTL 3.3V without physical isolation           |  |  |  |
|------------------------------|--------------------------------------------------------------------|--|--|--|
|                              | 1) 4 x physically isolated DIs, supporting wet and dry nodes       |  |  |  |
| GPIO                         | 2) 4 x physically isolated DOs, support wet nodes, compatible with |  |  |  |
|                              | external relay dry nodes                                           |  |  |  |
|                              | 1) 1 x System status indicator                                     |  |  |  |
| LED & Key                    | 2) 1 x Power status indicator                                      |  |  |  |
|                              | 3) 1 x ON/OFF key                                                  |  |  |  |
| Internal I/O Interfac        | ce                                                                 |  |  |  |
| Slot                         | 1) 1 x Micro SIM pop-up card slot                                  |  |  |  |
| Siot                         | 2) 1 x Micro SD pop-up card slot                                   |  |  |  |
|                              | 1) Support Mini PCIe 4G module, such as Quectel 4G module,         |  |  |  |
|                              | built-in SIM card                                                  |  |  |  |
| Mini PCle                    | 2) Support Mini PCIe LoRa module                                   |  |  |  |
|                              | 3) Support Mini PCIe expansion modules, such as network card,      |  |  |  |
|                              | SATA card, serial port card                                        |  |  |  |
| Power Supply                 |                                                                    |  |  |  |
| Power Input                  | Default DC 12V/2A power input, support DC 12V~36V wide voltage     |  |  |  |
|                              | input                                                              |  |  |  |
| Mechanical & Envi            | ronmental                                                          |  |  |  |
| Enclosure Material           | Steel and aluminum alloy                                           |  |  |  |
| Dimension                    |                                                                    |  |  |  |
| (W x D x H)                  |                                                                    |  |  |  |
| Gross Weight                 | 812g                                                               |  |  |  |
| Heat Dissipation             | No fan, heat dissipation through the enclosure                     |  |  |  |
| Operating Temp20 °C to 70 °C |                                                                    |  |  |  |
| Relative Humidity            | 10%~90%                                                            |  |  |  |

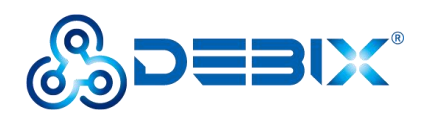

# 2.2. Composition

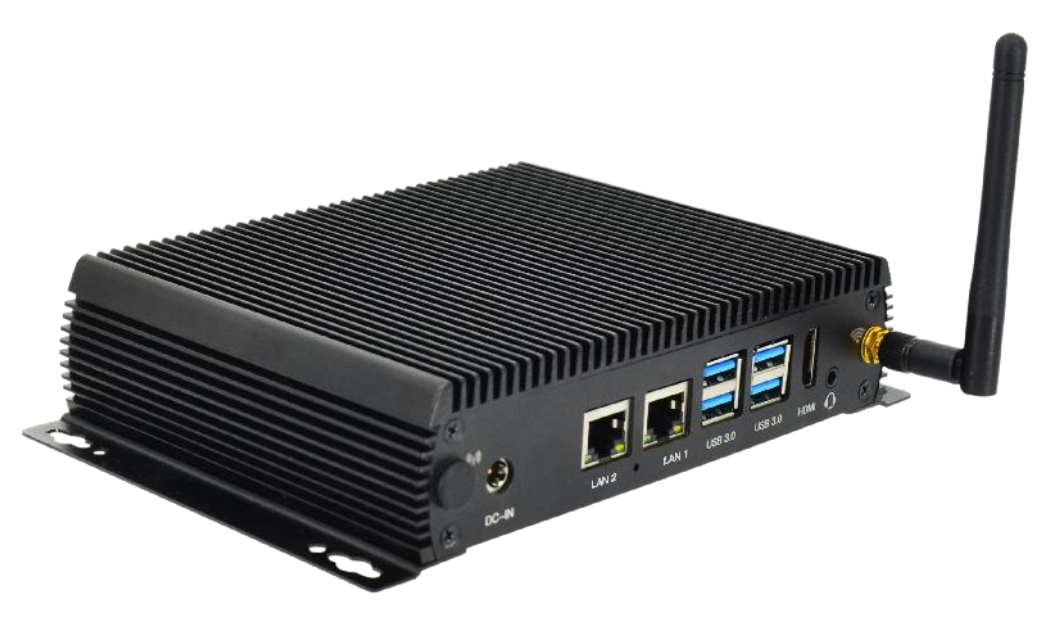

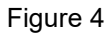

BPC-iMX8MP-03 Industrial Computer assembly consists of these main components: DEBIX SOM A + I/O Board, enclosure and antenna.

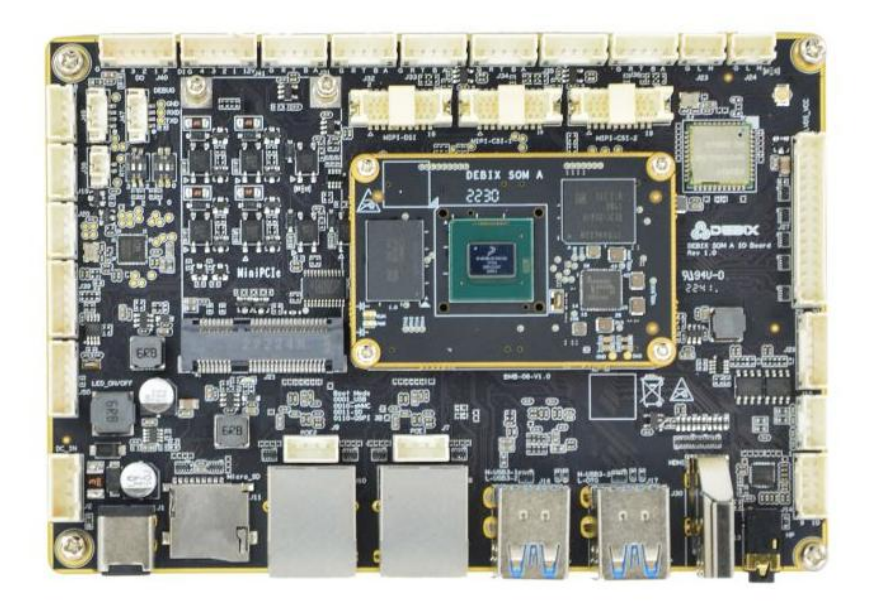

Figure 5 DEBIX SOM A + I/O Board

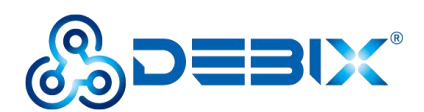

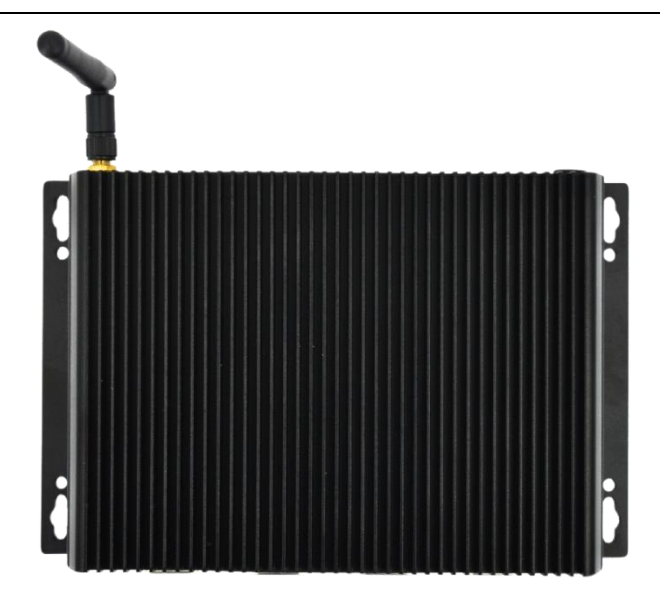

Figure 6 Enclosure and antenna

# 2.3. External Interface

## 2.3.1. Power Interface

BPC-iMX8MP-03 Industrial Computer provides one power connector (DC socket), with default DC 12V/2A power input. As shown in the figure below.

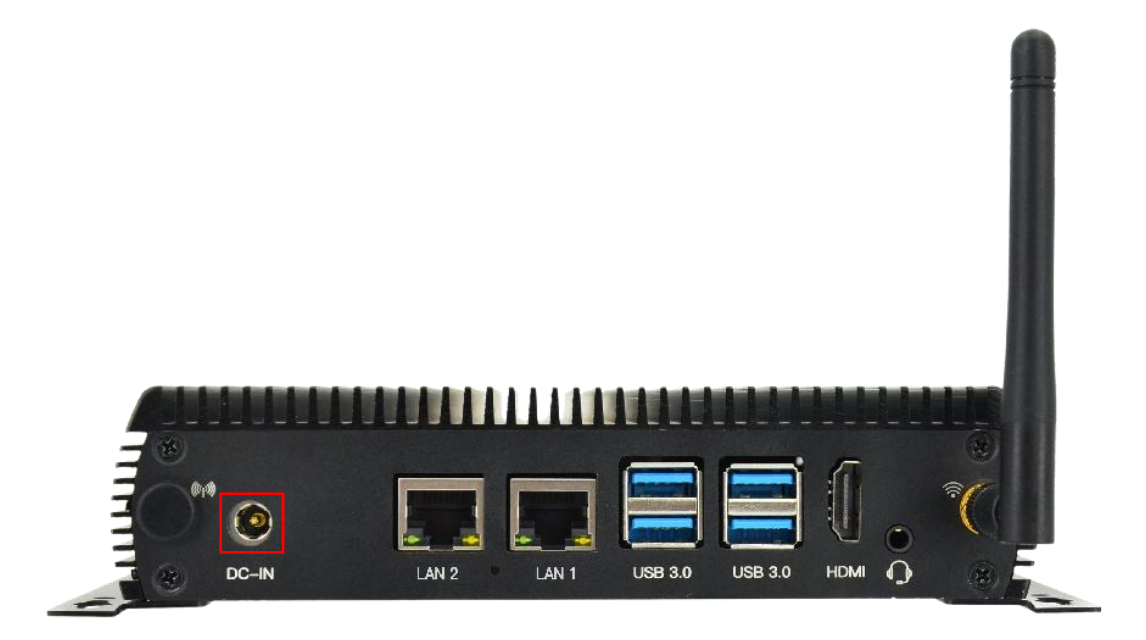

Figure 7 DC-IN

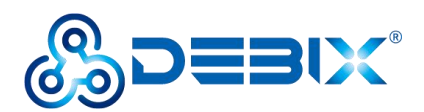

## 2.3.2. HDMI Interface

BPC-iMX8MP-03 Industrial Computer provides an HDMI interface, and the connector is an A-type HDMI female socket, which is used to connect a monitor, TV or projector. As shown in the Figure 8.

HDMI resolution up to 3840x2160p30. Audio supports 32 channel audio output and supports 1 S/PDIF audio eARC input.

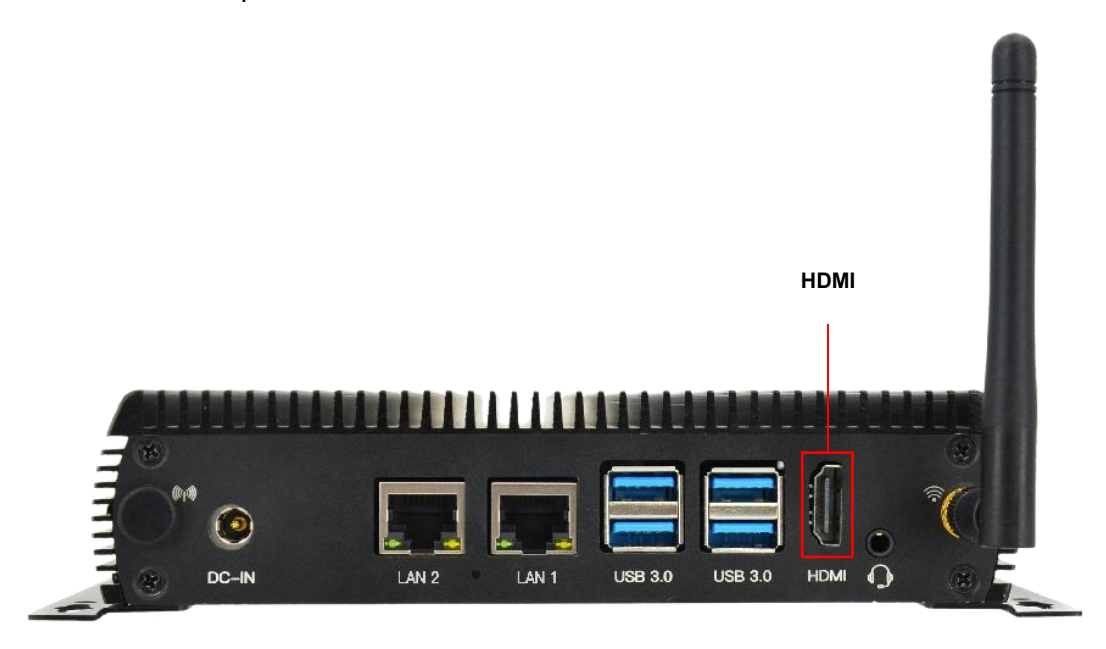

Figure 8 HDMI

### 2.3.3. Audio Interface

BPC-iMX8MP-03 Industrial Computer provides a combined headphone and microphone input interface. The connector is a 3.5mm socket, compatible with the built-in needle socket design, has audio input/output functions, and supports rated voltage 1.5V MIC audio input. As shown in the Figure 9.

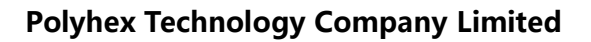

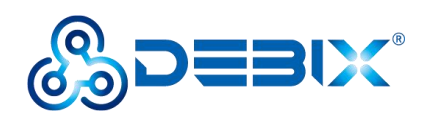

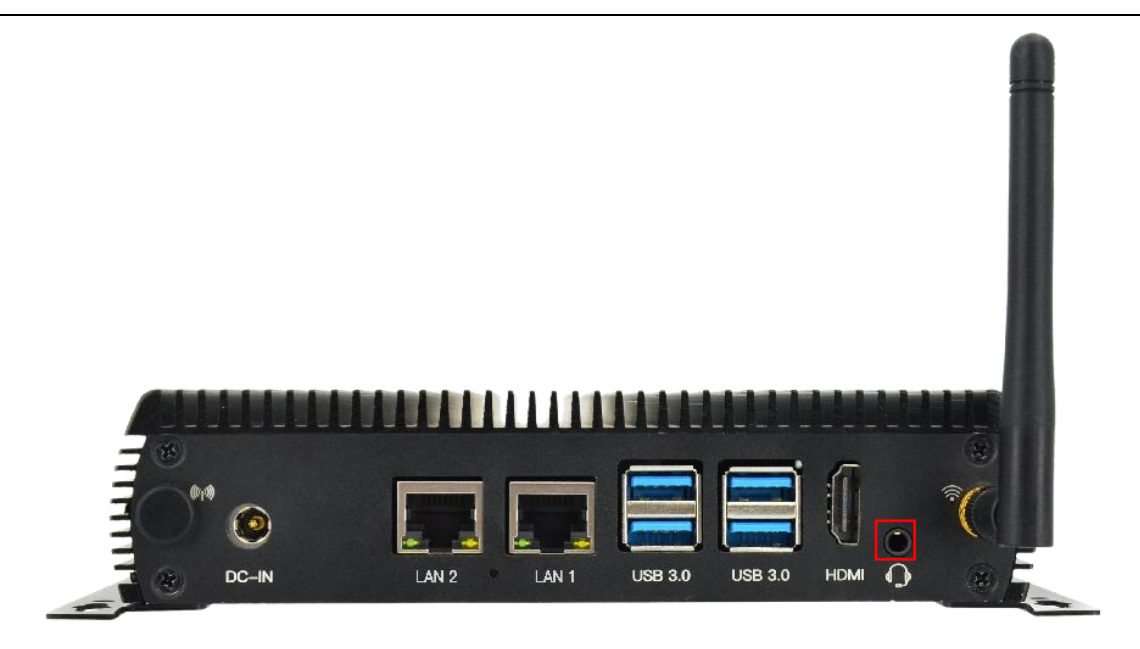

Figure 9 Audio

### 2.3.4. Ethernet Interface

BPC-iMX8MP-03 Industrial Computer supports two independent MAC RJ45 Gigabit Ethernet ports (Network port 1: LAN1, Network port 2: LAN2), both support POE power supply (Additional POE module is required), connect device to network through the network cable of RJ45 connector; and a set of status indicators below the interface to display the status signal, the green is Link and the yellow is Active.

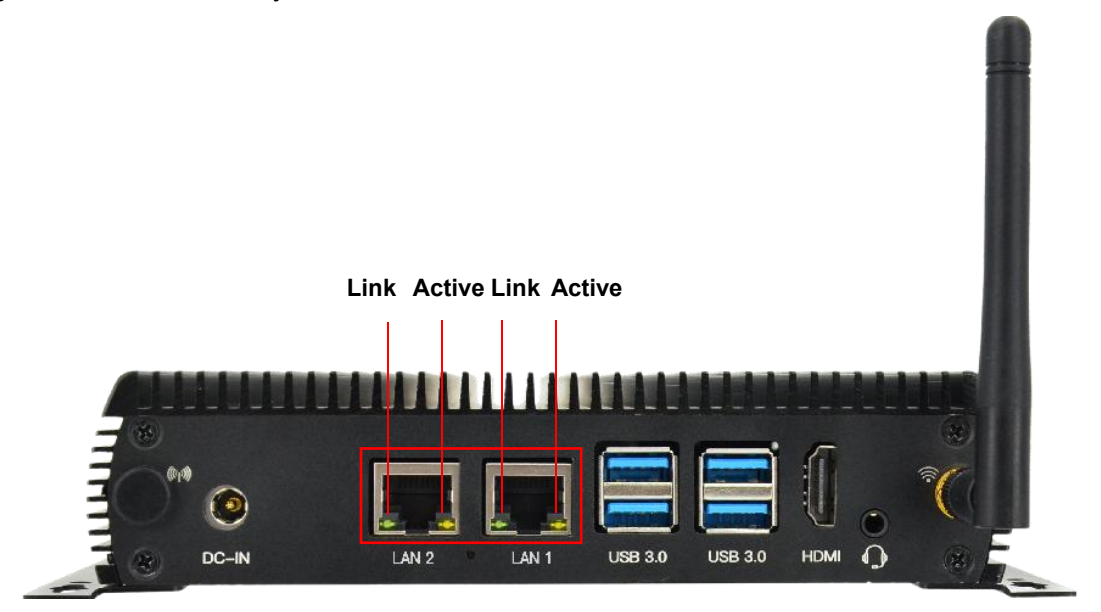

Figure 10 Ethernet

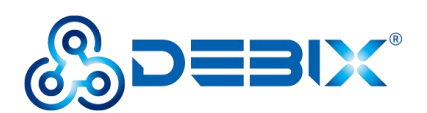

#### Table 3 Description of RJ45 Port Status Indicator

| LED    | Color  | Description                                                               |
|--------|--------|---------------------------------------------------------------------------|
| Link   | Green  | Light, the network cable is plugged in, network connection status is good |
| Active | Yellow | Blinking, network data is being transmitted                               |

### 2.3.5. USB Interface

BPC-iMX8MP-03 Industrial Computer has two USB controllers and PHY, supports USB 3.0 and 2.0. There are four USB 3.0 interfaces with dual-layer Type-A connectors and another two USB 2.0 interfaces with Type-A connectors. As shown in the figure below.

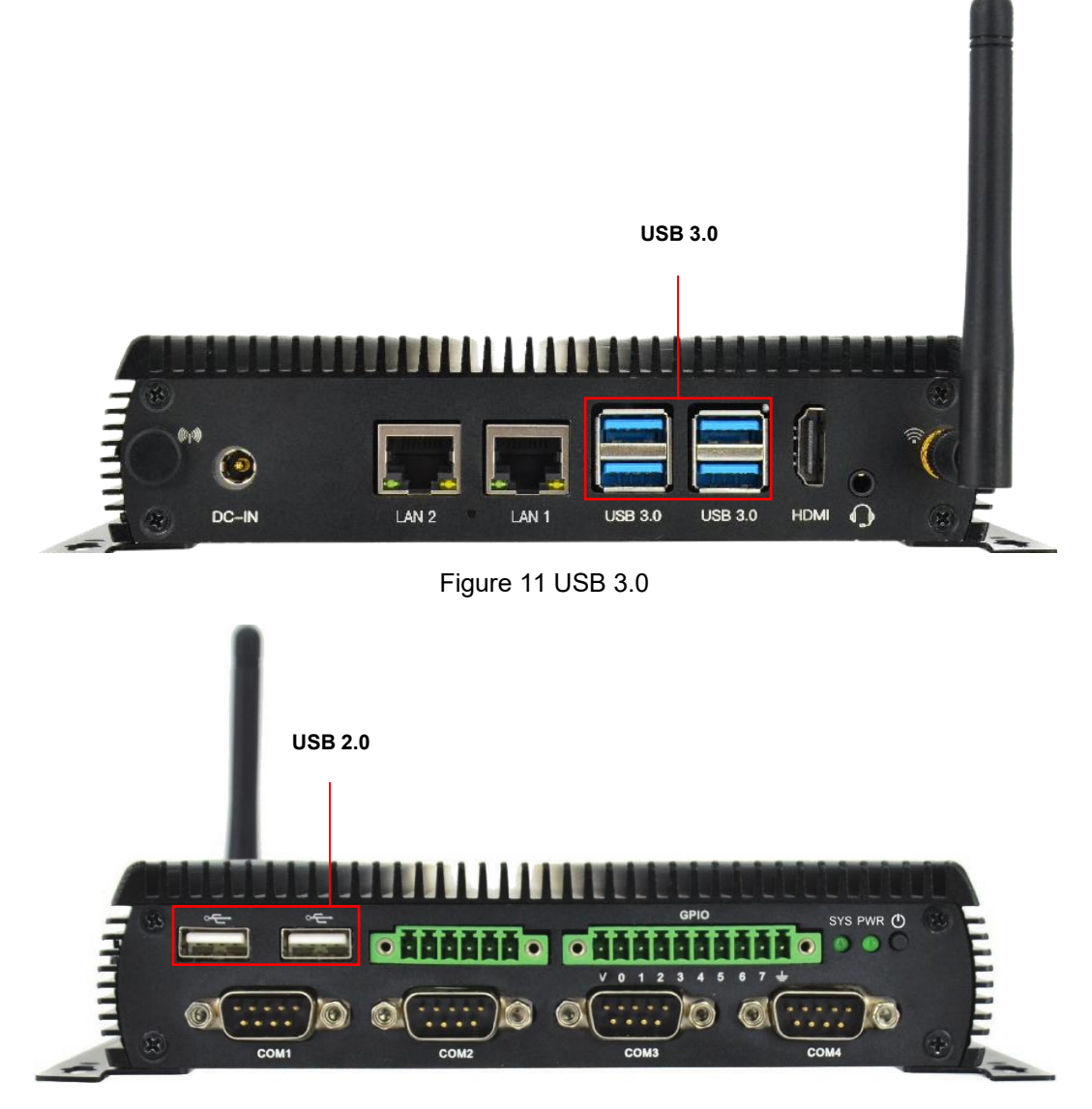

Figure 12 USB 2.0

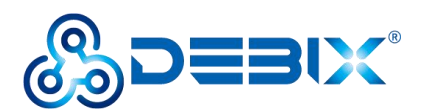

## 2.3.6. RS485/RS232/CAN Interface

### **IMPORTANT**

The default configuration is an RS485 interface. RS485, RS232, and CAN on the same connector, only one can be used at the same time. If RS232 or CAN function is required, internal hardware wiring needs to be adjusted before leaving the factory.

BPC-iMX8MP-03 Industrial Computer provides two types of serial connectors:

- Supports 2 x RS485/RS232/CAN interface, compatible with the UART TTL 3.3V serial port without physical isolation.
- Supports 4 x RS232 interfaces, compatible with UART TTL 3.3V serial ports without physical isolation.

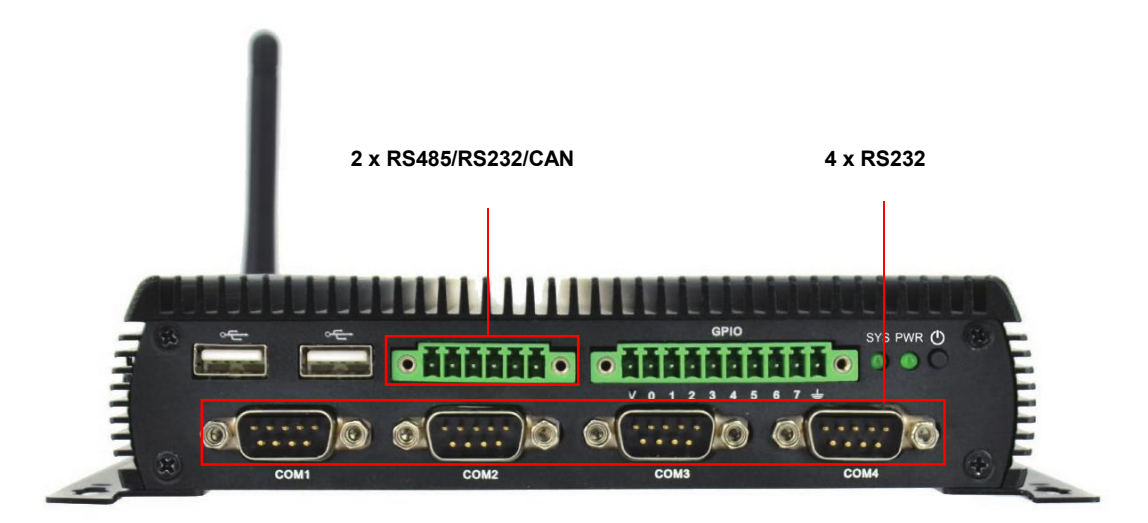

Figure 13 RS485/RS232/CAN

The 2 x RS485/RS232/CAN pin sequence is as shown in the figure:

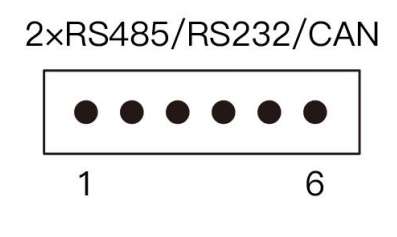

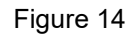

The 2 x RS485/RS232/CAN interface is defined as follows:

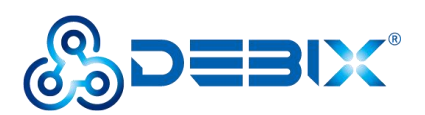

### Table 4 Pin definition of RS485/RS232/CAN

| Pins | Definition          | Description                                          | Device node  |
|------|---------------------|------------------------------------------------------|--------------|
| 1    | GND                 | RS485 differential signal line A/ RS232 sender/ CAN1 |              |
|      |                     | differential signal line H                           |              |
| 2    | RS485_B1/RS232_RXD1 | RS485 differential signal line B/ RS232 receiver/    |              |
|      | /CAN1_L             | CAN1 differential signal line L                      |              |
| 3    | RS485_A1/RS232_TXD1 | To ground                                            |              |
|      | /CAN1_H             |                                                      |              |
| 4    | GND                 | To ground                                            |              |
| 5    | RS485_B2/RS232_RXD2 | RS485 differential signal line B/ RS232 receiver/    |              |
|      | /CAN2_L             | CAN2 differential signal line L                      | /dev/ttyWCH1 |
| 6    | RS485_A2/RS232_TXD2 | RS485 differential signal line A/ RS232 sender/ CAN2 |              |
|      | /CAN2_H             | differential signal line H                           |              |

The 4 x RS232 pin sequence is as shown in the figure:

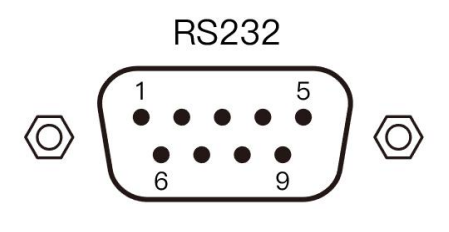

Figure 15

### Table 5 Device node of COM

| Function Name | IO Name    | Description    | Device node  |
|---------------|------------|----------------|--------------|
| COM1          | RS232_RXD1 | RS232 receiver | /dev/ttymxc3 |
|               | RS232_TXD1 | RS232 sender   |              |
| COM2          | RS232_RXD2 | RS232 receiver | /dev/ttymxc2 |
|               | RS232_TXD2 | RS232 sender   |              |
| СОМЗ          | RS232_RXD3 | RS232 receiver | /dev/ttyWCH3 |

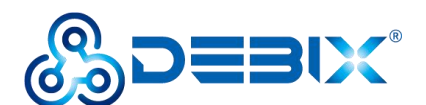

|      | RS232_TXD3 | RS232 sender   |              |
|------|------------|----------------|--------------|
| COM4 | RS232_RXD4 | RS232 receiver | /dev/ttyWCH2 |
|      | RS232_TXD4 | RS232 sender   |              |

The 4 x RS232 interface is defined as follows:

### Table 6 Pin definition of COM

| Pins | Definition | Pins | Definition |
|------|------------|------|------------|
| 1    | NC         | 2    | RS232_RXD  |
| 3    | RS232_TXD  | 4    | NC         |
| 5    | GND        | 6    | NC         |
| 7    | NC         | 8    | NC         |
| 9    | NC         |      |            |

### 2.3.7. GPIO Interface

BPC-iMX8MP-03 Industrial Computer provides a GPIO interface with isolated type (from left to right, DI interface, DO interface), physically isolated DI, supports dry node input and wet node input; physically isolated DO, supports wet node, and is compatible with external relay dry nodes.

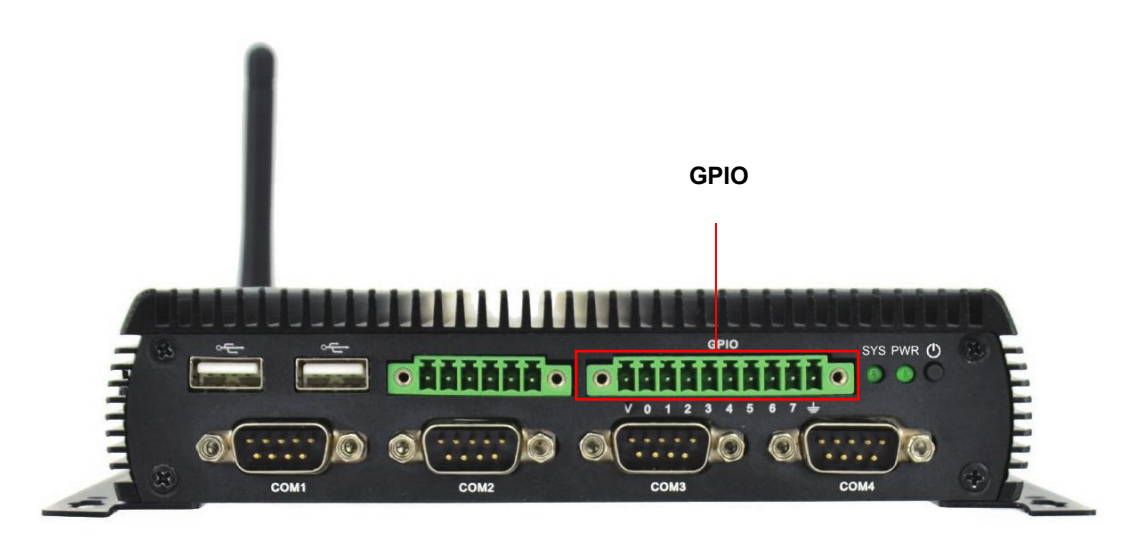

Figure 16 GPIO

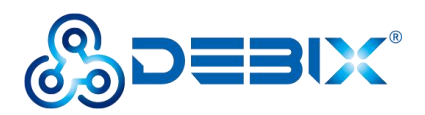

The GPIO interface is defined as follows:

### Table 7 Pin definition of GPIO

| Pins | Definition | Pins | Definition |
|------|------------|------|------------|
| V    | DO_PCOM    | 0    | DI_1       |
| 1    | DI_2       | 2    | DI_3       |
| 3    | DI_4       | 4    | D0_1       |
| 5    | DO_2       | 6    | DO_3       |
| 7    | DO_4       | G    | GND        |

### **DI electrical parameters:**

- Wet contact:
  - When the signal input voltage is 0~3V DC, the corresponding SOM A signal is low level;
  - When the signal input voltage is 5~30V DC, the corresponding SOM A signal is high level.
- Dry contact:
  - Open state: high level
  - Short state with GND: low level

### DO electrical parameters:

- Node DO-PCOM supports a voltage range of 5~30V DC;
- When the SOM A signal is low, the corresponding DO signal output voltage follows the node DO-PCOM, the higher the node DO-PCOM voltage, the higher the DO signal output voltage (compared with the node DO-PCOM, there is a 1~3V voltage drop);
- When the SOM A signal is high level, the corresponding DO signal output voltage is 0.

### 2.3.8. LED & Key

There are two LED indicators and a power ON/OFF key, as shown in the figure below.

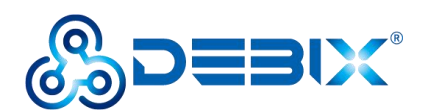

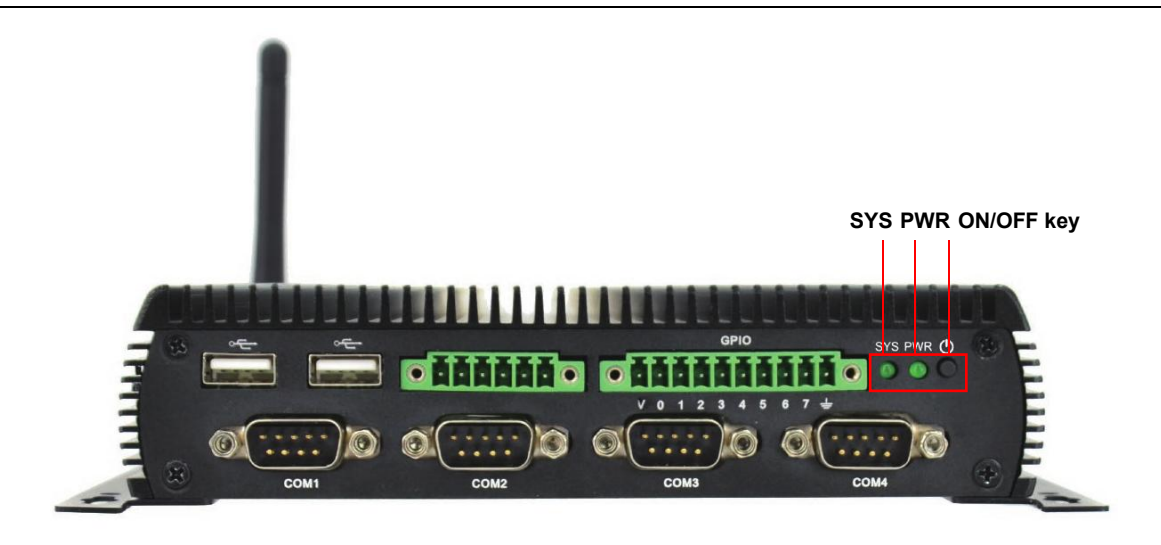

Figure 17 LED & Key

### Table 8 Description of LED & Key

| LED & Key  | Status      | Description             |
|------------|-------------|-------------------------|
| SYS        | Lighting    | Device works normally   |
|            | off         | Device works abnormally |
| PWR        | Lighting    | Power is on             |
|            | off         | Power is off            |
| ON/OFF key | Short press | Hibernation/wake up     |
|            | Long press  | Power off/on            |

# 2.4. Package List

BPC-iMX8MP-03 Industrial Computer product list:

- 1 x WiFi antenna
- 4 x M3-5 Black screw
- 2 x Wall bracket
- 1 x BPC-iMX8MP-03 box

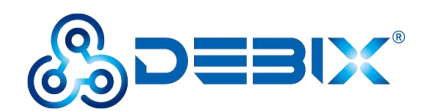

# **Chapter 3 Installation Guide**

# 3.1. Installation

After receiving the product, install the accessories as follows.

1. Install the WiFi antenna to the WiFi antenna connection port as shown in the following figure.

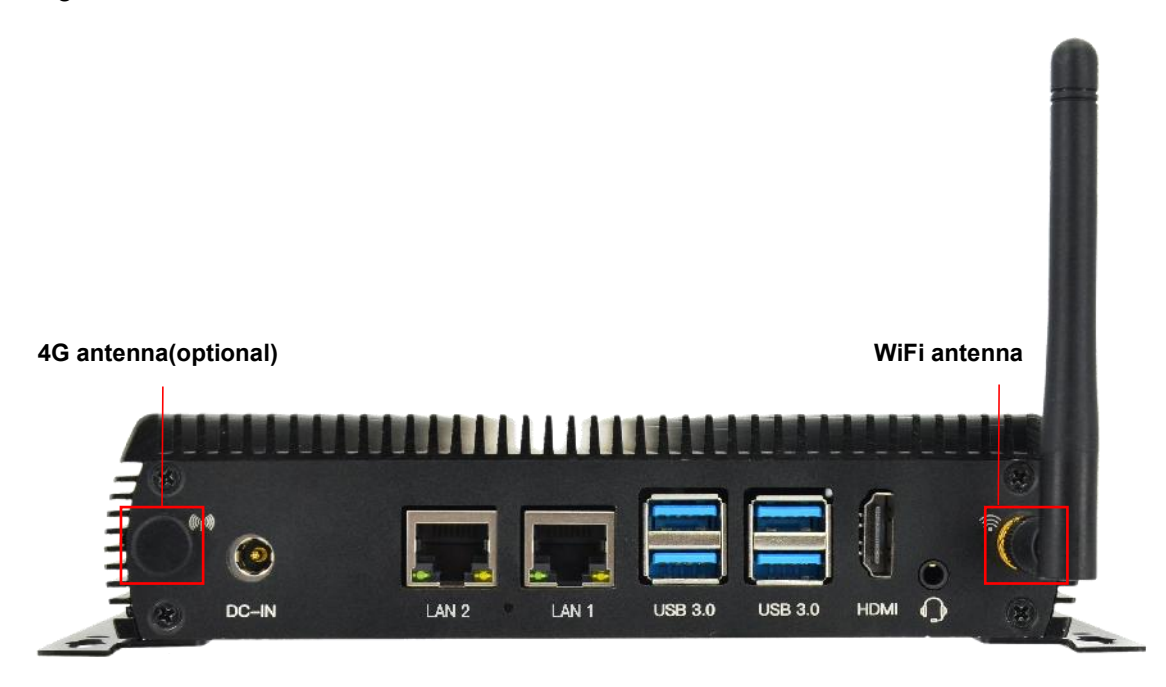

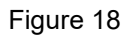

 Connect the power adapter to the DC connector of enclosure (DC-IN connector as shown above). When the SYS and PWR LED are on, it proves that the Industrial Computer is powered on.

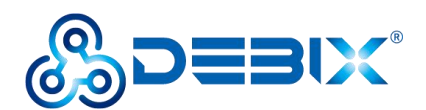

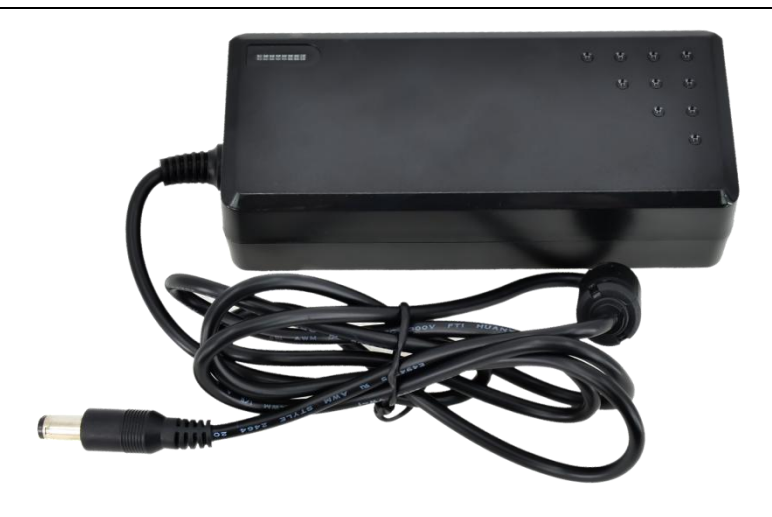

Figure 19 Power adapter

# 3.2. Power on

## NOTE

The factory default boot mode of BPC-iMX8MP-03 Industrial Computer is eMCC boot, and

the RS232/RS485/CAN interface is configured as RS485 by default.

If you need to change to other boot mode and the interface communication mode, please contact our engineer for modification before leaving the factory, and do not disassemble the machine by yourself.

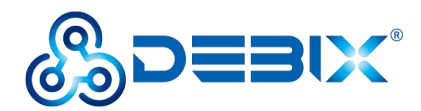

# **Chapter 4 Software Application Examples**

# 4.1. Use of Ethernet

1. Query ip command.

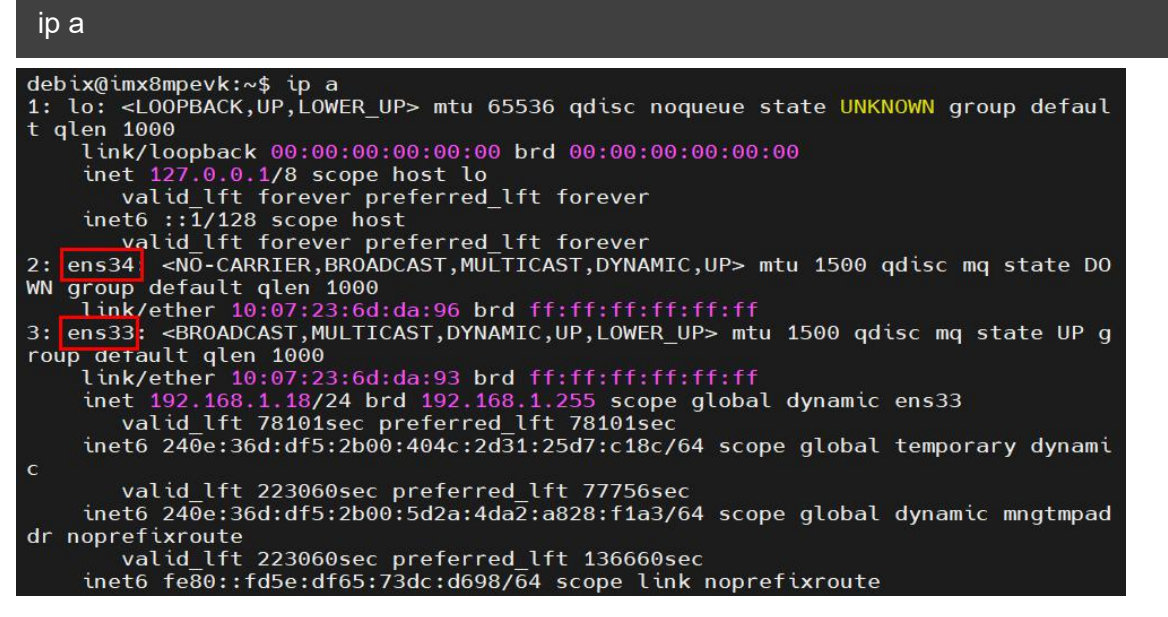

As shown above: eth33 network card corresponds to the network port of the device silkscreen

"LAN1" (Figure 10, right side);

eth34 network card corresponds to the network port of the device silkscreen

"LAN2" (Figure 10, left side).

2. Apply ping command.

```
ping 192.168.1.18
```

```
debix@imx8mpevk:~$ ping 192.168.1.18
PING 192.168.1.18 (192.168.1.18) 56(84) bytes of data.
64 bytes from 192.168.1.18: icmp_seq=1 ttl=64 time=0.073 ms
64 bytes from 192.168.1.18: icmp_seq=2 ttl=64 time=0.077 ms
64 bytes from 192.168.1.18: icmp_seq=3 ttl=64 time=0.081 ms
64 bytes from 192.168.1.18: icmp_seq=4 ttl=64 time=0.079 ms
64 bytes from 192.168.1.18: icmp_seq=5 ttl=64 time=0.079 ms
64 bytes from 192.168.1.18: icmp_seq=6 ttl=64 time=0.071 ms
64 bytes from 192.168.1.18: icmp_seq=7 ttl=64 time=0.071 ms
64 bytes from 192.168.1.18: icmp_seq=8 ttl=64 time=0.075 ms
64 bytes from 192.168.1.18: icmp_seq=8 ttl=64 time=0.078 ms
64 bytes from 192.168.1.18: icmp_seq=9 ttl=64 time=0.078 ms
64 bytes from 192.168.1.18: icmp_seq=9 ttl=64 time=0.077 ms
```

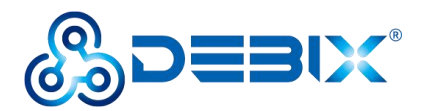

#### 3. Query the speed of the network port.

#### sudo ethtool ens33

```
debix@imx8mpevk:~$ sudo ethtool ens33
Settings for ens33:
        Supported ports: [ TP MII ]
        Supported link modes:
                                10baseT/Half 10baseT/Full
                                100baseT/Half 100baseT/Full
                                1000baseT/Full
        Supported pause frame use: Symmetric Receive-only
        Supports auto-negotiation: Yes
        Supported FEC modes: Not reported
        Advertised link modes: 10baseT/Half 10baseT/Full
                                100baseT/Half 100baseT/Full
                                1000baseT/Full
        Advertised pause frame use: Symmetric Receive-only
        Advertised auto-negotiation: Yes
        Advertised FEC modes: Not reported
        Link partner advertised link modes: 10baseT/Half 10baseT/Full
                                             100baseT/Half 100baseT/Full
                                             1000baseT/Full
        Link partner advertised pause frame use: Symmetric
        Link partner advertised auto-negotiation: Yes
        Link partner advertised FEC modes: Not reported
        Speed: 1000Mb/s
        Duplex: Full
        Port: Twisted Pair
```

The desktop settings of the BPC-iMX8MP-03 Industrial Computer Ethernet (Settings >>

Network) are as follows.

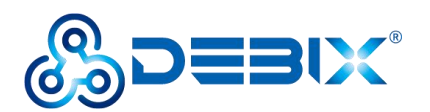

| Q Settings ≡       | Network               | × |
|--------------------|-----------------------|---|
| ଙ୍କ Wi-Fi          | Ethernet (enc33)      |   |
| 🗗 Network          |                       |   |
| Bluetooth          | Connected - 1000 Mb/s |   |
| 🖾 Background       | Ethernet (ens34) +    |   |
| Notifications      | Cable unplugged       |   |
| Q Search           |                       |   |
| Applications >     | VPN +                 |   |
| 😃 Privacy >        | Not set up            |   |
| Online Accounts    | Network Proxy Off     |   |
| < Sharing          |                       |   |
| �� Sound           |                       |   |
| C Power            |                       |   |
| 🖵 Displays         |                       |   |
| 🗳 Mouse & Touchpad |                       |   |
| Keyboard Shortcuts |                       |   |
| 🖶 Printers         |                       |   |

Figure 20

# 4.2. Use of WiFi

• Unplug the network cable, device connect WiFi (polyhex\_mi), query the WiFi network port

via ifconfig wlan0.

| debix@imx8mpevk:~\$ ifconfig wlan0                                                                             |
|----------------------------------------------------------------------------------------------------|
| wlan0: flags=-28605 <up,broadcast,running,multicast,dynamic> mtu 1500</up,broadcast,running,multicast,dynamic> |
| inet 192.168.1.21 netmask 255.255.255.0 broadcast 192.168.1.255                                                |
| inet6 fe80::48dd:f5:95c:e1a3 prefixlen 64 scopeid 0x20 <link/>                                                 |
| inet6 240e:36d:df5:2b00:3656:9509:ddfb:e51c prefixlen 64 scopeid 0x0<                                          |
| lobal>                                                                                                    |
| inet6 240e:36d:df5:2b00:fb79:bb47:ef3f:f209 prefixlen 64 scopeid 0x0<                                          |
| lobal>                                                                                                    |
| ether ac:6a:a3:1f:b4:a7 txqueuelen 1000 (Ethernet)                                                             |
| RX packets 7459 bytes 3793417 (3.7 MB)                                                                         |
| RX errors 0 dropped 0 overruns 0 frame 0                                                                       |
| TX packets 8909 bytes 1261738 (1.2 MB)                                                                         |
| TX errors 0 dropped 0 overruns 0 carrier 0 collisions 0                                                        |
|                                                                                                    |

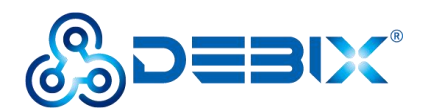

• Apply ping command to check the network connection status.

### ping 192.168.1.1

|                             | 2 469 4 4                       |
|-----------------------------|---------------------------------|
| depix@imx8mpevk:~\$ ping 19 | 2,108.1.1                       |
| PING 192.168.1.1 (192.168.  | 1.1) 56(84) bytes of data.      |
| 64 bytes from 192.168.1.1:  | icmp_seq=1 ttl=63 time=4.65 ms  |
| 64 bytes from 192.168.1.1:  | icmp_seq=2 ttl=63 time=4.66 ms  |
| 64 bytes from 192.168.1.1:  | icmp_seq=3 ttl=63 time=4.45 ms  |
| 64 bytes from 192.168.1.1:  | icmp_seq=4 ttl=63 time=4.53 ms  |
| 64 bytes from 192.168.1.1:  | icmp_seq=5 ttl=63 time=18.6 ms  |
| 64 bytes from 192.168.1.1:  | icmp_seq=6 ttl=63 time=5.30 ms  |
| 64 bytes from 192.168.1.1:  | icmp_seq=7 ttl=63 time=4.82 ms  |
| 64 bytes from 192.168.1.1:  | icmp_seq=8 ttl=63 time=4.57 ms  |
| 64 bytes from 192.168.1.1:  | icmp_seq=9 ttl=63 time=4.47 ms  |
| 64 bytes from 192.168.1.1:  | icmp_seq=10 ttl=63 time=4.58 ms |
| 64 bytes from 192.168.1.1:  | icmp seg=11 ttl=63 time=5.12 ms |

Reconnect to the new WiFi network (ChinaNet-polyhex), use the ping command, and the same screen appears as above.

### The desktop settings of the BPC-iMX8MP-03 Industrial Computer WIFI (Settings >>

### Wi-Fi) are as follows.

- Turn on the Wi-Fi function, as shown in Figure 22.
- Click on the wifi network name, the "Authentication required" dialog box will pop up, enter the wifi network password, as shown in the figure below:

| Passwords or encryptic | on keys are required to |
|------------------------|-------------------------|
| access the wireless n  | network "polyhex-3".    |
| Dassword               |                         |
| Password               | Ø                       |

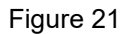

• Wait for a while, when you see the right side of the connected wifi name v, that is, the wifi

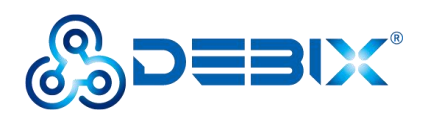

connection is successful, as shown in the following figure.

| Q Settings ≡     | Wi-Fi<br>Connected                                               |   |
|------------------|------------------------------------------------------------------|---|
| ♥ Wi-Fi          |                                                                  |   |
| 🚽 Network        | Airplane Mode Disables Wi-Fi, Bluetooth and mobile broadband     |   |
| Bluetooth        | Vicible Natworks                                                 |   |
| 国 Background     |                                                                  | * |
| Notifications    | <ul> <li>polyhoz_miz</li> <li>■</li> <li>■</li> <li>■</li> </ul> |   |
| Q Search         |                                                                  |   |
| H Applications > |                                                                  |   |
| dli para an      | ♥ DIRECT-UD-HP M132 LaserJet                                     |   |

Figure 22

# 4.3. Use of Bluetooth

• Query Bluetooth devices via the hciconfig command.

```
debix@imx8mpevk:~$ hciconfig
hci0: Type: Primary Bus: UART
BD Address: AC:6A:A3:1F:B4:A8 ACL MTU: 1021:8 SC0 MTU: 64:1
UP RUNNING PSCAN ISCAN
RX bytes:669864 acl:167 sco:0 events:16682 errors:0
TX bytes:11426 acl:156 sco:0 commands:464 errors:0
```

• Switch to the root user.

debix@imx8mpevk:~\$ sudo su
root@imx8mpevk:/home/debix#

• Start bluetooth and match bluetooth.

hciconfig hci0 upbluetoothctlpower onagent ondefault-agentscan onpair yourDeviceMAC#Match the Bluetooth MAC address

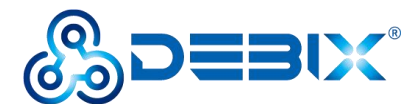

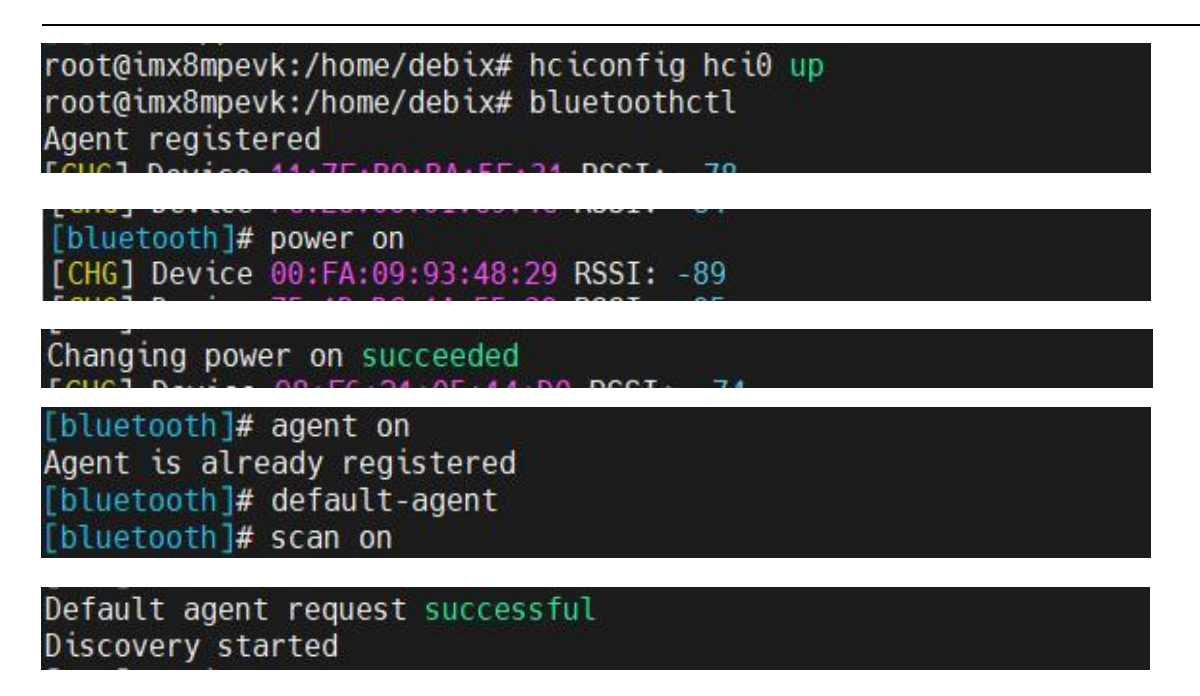

# The desktop settings of the BPC-iMX8MP-03 Industrial Computer Bluetooth (Settings >> Bluetooth) are as follows.

Example: Turn on Bluetooth on both the phone and Industrial Computer, the phone Bluetooth can detect the Bluetooth device of Industrial Computer, the Industrial Computer can detect the phone Bluetooth device, click on the Bluetooth device, connect, enter the key for pairing, as shown in the following figure.

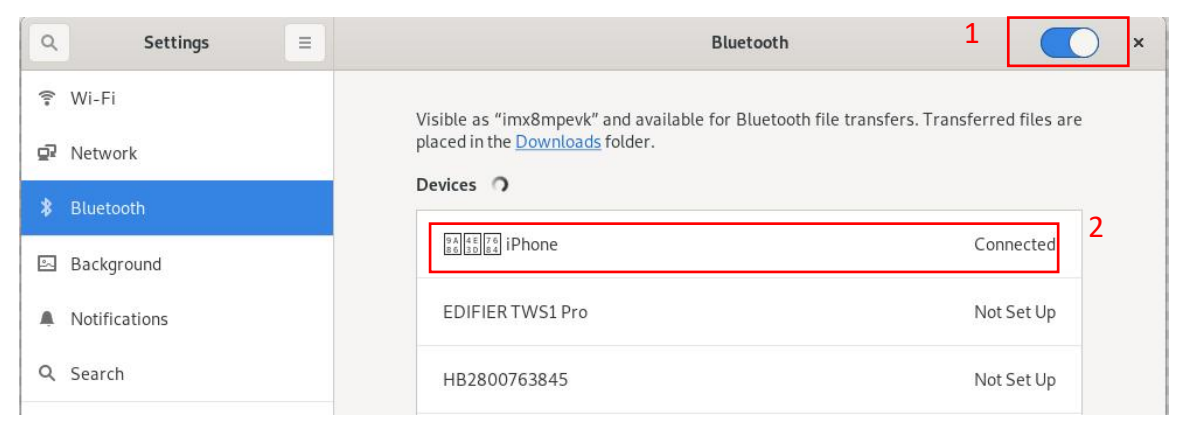

Figure 23

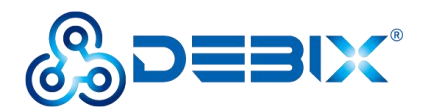

# 4.4. Use of USB

1. Switch to the root user.

debix@imx8mpevk:~\$ sudo su
root@imx8mpevk:/home/debix#

2. Access the U disk in FAT32 format, the system will automatically mount it to the /mnt

path.

df -h

| root@imx8mpevk: | /home/ | debix | #df −l | 1    |                     |
|-----------------|--------|-------|--------|------|---------------------|
| Filesystem      | Size   | Used  | Avail  | Use% | Mounted on          |
| /dev/root       | 29G    | 3.6G  | 24G    | 14%  | 1                   |
| devtmpfs        | 494M   | 0     | 494M   | 0%   | /dev                |
| tmpfs           | 975M   | 39M   | 937M   | 4%   | /dev/shm            |
| tmpfs           | 195M   | 2.1M  | 193M   | 2%   | /run                |
| tmpfs           | 5.0M   | 4.0K  | 5.0M   | 1%   | /run/lock           |
| tmpfs           | 975M   | 0     | 975M   | 0%   | /sys/fs/cgroup      |
| /dev/mmcblk1p1  | 500M   | 31M   | 470M   | 7%   | /boot               |
| tmpfs           | 195M   | 44K   | 195M   | 1%   | /run/user/1000      |
| /dev/sda1       | 253M   | 31M   | 222M   | 12%  | /media/debix/boot   |
| /dev/sda2       | 15G    | 3.6G  | 11G    | 26%  | /media/debix/rootfs |
|                 |        |       |        |      |                     |

- If the U disk is not mounted, you can mount the U disk with the following command:
  - Query the U disk letter:

### fdisk -l

```
root@imx8mpevk:/home/debix# fdisk -1
Disk /dev/mtdblock0: 8 MiB, 8388608 bytes, 16384 sectors
Units: sectors of 1 * 512 = 512 bytes
Sector size (logical/physical): 512 bytes / 512 bytes
I/O size (minimum/optimal): 512 bytes / 512 bytes
Disk /dev/mmcblk2: 14.57 GiB, 15634268160 bytes, 30535680 sectors
Units: sectors of 1 * 512 = 512 bytes
Sector size (logical/physical): 512 bytes / 512 bytes
I/O size (minimum/optimal): 512 bytes / 512 bytes
Disklabel type: dos
Disk identifier: 0xfc26a6dc
Device Boot Start End Sectors Size Id Type
/dev/mmcblk2p1 20480 1024000 1003521 490M 83 Linux
/dev/mmcblk2p2 1228800 30535679 29306880 14G 83 Linux
```

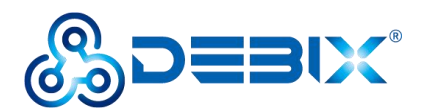

| Disk identifier                                                                                                    | : 0x000                                                                 | dba0b                                                             |                                           |                            |                         |                                |       |       |
|----------------------------------------------------------------------------------------------------|-------------------------------------------------------------------------|-------------------------------------------------------------------|-------------------------------------------|----------------------------|-------------------------|--------------------------------|-------|-------|
| Device<br>/dev/mmcblk1p1<br>/dev/mmcblk1p2                                                                                                   | Boot<br>12                                                              | Start<br>20480 10<br>28800 623                                    | End Se<br>44479 10<br>33951 611           | ctors<br>24000<br>05152 :  | Size<br>500M<br>29.1G   | Id Type<br>c W95 H<br>83 Linu: | FAT32 | (LBA) |
| Disk <mark>/dev/sda:</mark><br>Disk model: STO<br>Units: sectors<br>Sector size (lo<br>I/O size (minim<br>Disklabel type:<br>Disk identifier | 14.86 G<br>ORAGE DE<br>of 1 *<br>ogical/p<br>num/opti<br>dos<br>: 0x994 | iB, 15931<br>VICE<br>512 = 512<br>hysical):<br>mal): 512<br>d7a7d | 539456 by<br>bytes<br>512 byte<br>bytes / | tes, 3<br>s / 51<br>512 by | 111628<br>2 byte<br>tes | 8 secton<br>s                  | rs    |       |
| Device Boot<br>/dev/sda1                                                                                                    | Start<br>8192                                                           | End<br>532479                                                     | Sectors<br>524288                         | Size<br>256M               | Id Ty<br>c W9           | pe<br>5 FAT32                  | (LBA  | )     |
| /dev/sda2                                                                                                    | 532480                                                                  | 31116287                                                          | 30583808                                  | 14.6G                      | 83 Li                   | nux                            |       |       |

Mounting the U disk:

mount /dev/sda1 /mnt

3. Enter the U disk directory:

### cd /mnt

### root@imx8mpevk:/home/debix# cd /mnt

| root@imx8mpevk:/mnt# ls     |                      |                         |
|-----------------------------|----------------------|-------------------------|
| COPYING.linux               | bcm2711-rpi-cm4s.dtb | issue.txt               |
| LICENCE.broadcom            | bootcode.bin         | kernel8.img             |
| 'System Volume Information' | cmdline.txt          | overlays                |
| bcm2710-rpi-2-b.dtb         | config.txt           | start.elf               |
| bcm2710-rpi-3-b-plus.dtb    | fixup.dat            | start4.elf              |
| bcm2710-rpi-3-b.dtb         | fixup4.dat           | start4cd.elf            |
| bcm2710-rpi-cm3.dtb         | fixup4cd.dat         | start4db.elf            |
| bcm2710-rpi-zero-2-w.dtb    | fixup4db.dat         | start4x.elf             |
| bcm2710-rpi-zero-2.dtb      | fixup4x.dat          | <pre>start_cd.elf</pre> |
| bcm2711-rpi-4-b.dtb         | fixup_cd.dat         | start_db.elf            |
| bcm2711-rpi-400.dtb         | fixup_db.dat         | start_x.elf             |
| bcm2711-rpi-cm4.dtb         | fixup x.dat          |                         |

4. Clear the cache, run before each read and write test command.

sh -c "sync && echo 3 > /proc/sys/vm/drop\_caches"

```
root@imx8mpevk:/home/debix# mount /dev/sda1 /mnt/
root@imx8mpevk:/home/debix# cd /mnt/
root@imx8mpevk:/mnt# sh -c "sync & echo 3 > /proc/sys/vm/drop_caches"
```

### 5. Write speed test.

sh -c "sync && echo 3 > /proc/sys/vm/drop\_caches"

// clear cache

dd if=/dev/zero of=./test\_write count=1 bs=1G

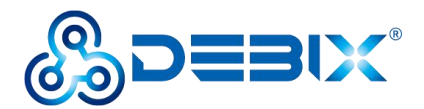

root@imx8mpevk:/mnt# dd if=/dev/zero of=./test\_write count=1 bs=1G 1+0 records in 1+0 records out 1073741824 bytes (1.1 GB, 1.0 GiB) copied, 26.6288 s, 40.3 MB/s

6. Reading speed test.

sh -c "sync && echo 3 > /proc/sys/vm/drop\_caches" // clear cache

```
dd if=./test write of=/dev/null count=1 bs=1G
```

```
root@imx8mpevk:/mnt# sh -c "sync & echo 3 > /proc/sys/vm/drop_caches"
root@imx8mpevk:/mnt# dd if=./test_write of=/dev/null count=1 bs=1G
1+0 records in
1+0 records out
1073741824 bytes (1.1_GB, 1.0 GiB) copied, 43.7707 s, 24.5 MB/s
```

# 4.5. Verification of RS485/RS232/CAN

### **IMPORTANT**

The default configuration is an RS485 interface. RS485, RS232, and CAN on the same connector, only one can be used at the same time. If RS232 or CAN function is required, internal hardware wiring needs to be adjusted before leaving the factory.

1. Install cutecom serial port tool on BPC-iMX8MP-03 Industrial Computer.

sudo apt update

sudo apt install cutecom qtwayland5

2. The serial port parameters are set as follows.

#### **Table 9 Cutecom parameter settings**

| Parameter    | Value  |
|--------------|--------|
| Baudrate     | 115200 |
| Data Bits    | 8      |
| Stop Bits    | 1      |
| Parity       | None   |
| Flow Control | None   |

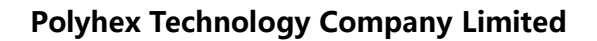

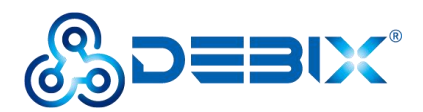

## 4.5.1. RS485 (Default)

Connect Pin2 to Pin5, and connect Pin3 to Pin6 (that is, A to A, and B to B). The wiring is shown in the following figure.

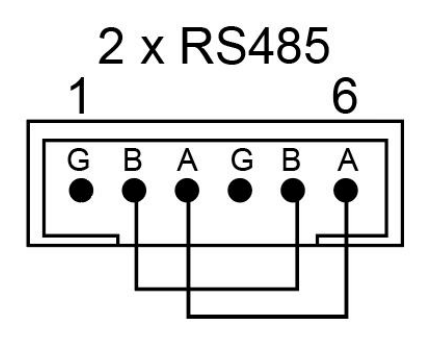

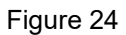

 Run the cutecom tool, set the Device to /dev/ttyWCH0, set other parameters as shown in the table, click Open.

| Sessions He          | lp            |                    |      |   |                                     |
|----------------------|---------------|--------------------|------|---|-------------------------------------|
| Baudrate             | 115200 -      | D <u>a</u> ta Bits | 8    | * | Display <u>C</u> trl characters     |
| Flo <u>w</u> Control | None 👻        | <u>P</u> arity     | None | ¥ | Show <u>T</u> imestamp              |
| Open <u>M</u> ode    | Read/Write 👻  | Stop Bits          | 1    | * | Logfile: e/debix/cutecom.log Append |
| Open                 | Device: /dev/ | tyWCH0 -           | n i  |   | ^                                   |

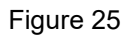

- Open another window of the cutecom tool, set the Device to /dev/ttyWCH1 and click
   Open.
- Send and receive data via cutecom. Enter the test string in the cutecom input box, press
   Enter to send, you can see that another cutecom receiving box receives the same message, indicating that the communication is successful, and the result is as follows:

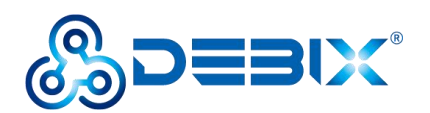

| Sessions <u>F</u>                        | lelp                        |           | Cute           | Com - Defa                            | ult           |                    | _ = ×    |
|------------------------------------------|-----------------------------|-----------|----------------|---------------------------------------|---------------|--------------------|----------|
| Cl <u>o</u> se                           | Device:                     | /dev/ttyW | сно –          |                                       |               |                    | Settings |
| RS485_test                               |                             |           |                |                                       |               |                    |          |
| Input:                                   |                             |           | LF •           | Char delay:                           | 0 ms 🌲        | S <u>e</u> nd file | Plain 👻  |
| C <u>l</u> ear<br>evice: /dev,           | ☐ He <u>x</u> o<br>/ttvWCH0 | utput     | Logging to:    | /home/debix/                          | /cutecom.log  |                    |          |
|                                          | Carra Marca Carrows         | connect   | 1011: 115200   | @ 8-N-1                               |               |                    |          |
| Sessions I                               | Help                        | connect   | Cute           | @ 8-N-1<br>eCom - Defa                | ult           |                    | _ = ×    |
| Sessions <u>I</u><br>Cl <u>o</u> se      | <u>H</u> elp<br>Device:     | /dev/ttyW | Cute<br>/CH1 - | @ 8-N-1<br>eCom - Defa                | ult           |                    | _ 🗆 X    |
| Sessions <u>I</u><br>Close<br>RS485_test | Help<br>Device:             | /dev/ttyW | Cute           | @ 8-N-I<br>cCom - Defa<br>Char delay: | ult<br>0 ms 😂 | Send file          | _ C ×    |

Figure 26

## 4.5.2. RS232

Connect Pin2 of RS232 to the sending end of USB-RS232, Pin3 to the receiving end of USB-RS232, and Pin1 to the ground terminal of USB-RS232, USB-RS232 is connected to the onboard USB 3.0 interface. The wiring is shown in the following figure.

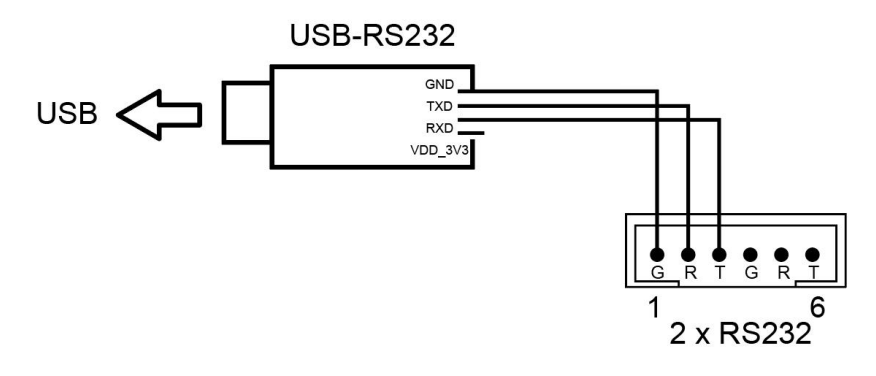

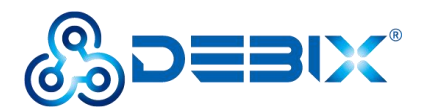

- Set the Device of the cutecom tool to /dev/ttyWCH0, click Open.
- Set the Device of another cutecom tool to /dev/ttyUSB0, set other parameters as below, click Open.

| <u>B</u> audrate     | 115200     | Data Bits | 8    | * | Display <u>C</u> trl characters     |
|----------------------|------------|-----------|------|---|-------------------------------------|
| Flo <u>w</u> Control | None       | Parity    | None | * | Show <u>T</u> imestamp              |
| Open <u>M</u> ode    | Read/Write | Stop Bits | 1    | * | Logfile: =/debix/cutecom.log Append |

Figure 28

Send and receive data via cutecom. Enter the test string in the cutecom input box, press
 Enter to send, you can see that another cutecom receiving box receives the same message, indicating that the communication is successful, and the result is as follows:

|                                                                                                   | Cute   | Com - Defa                                 | ult    |                    | _              | $\square$ × |
|---------------------------------------------------------------------------------------------------|--------|--------------------------------------------|--------|--------------------|----------------|-------------|
| Sessions <u>H</u> elp                                                                             |        |                                            |        |                    |                |             |
| Close Device: /dev/tty/                                                                           | WCH0 ~ |                                            |        |                    | <u>S</u> et    | tings       |
| send form RS232                                                                                   |        |                                            |        |                    |                |             |
| Input:                                                                                            | LF •   | Char delay:                                | 0 ms 🗘 | S <u>e</u> nd file | Plain          | *           |
| Clear Hex output Logging to: /home/debix/cutecom.log                                              |        |                                            |        |                    |                |             |
|                                                                                                   |        |                                            |        |                    |                |             |
|                                                                                                   | Cute   | Com - Defa                                 | ult    |                    | -              | • ×         |
| S <u>e</u> ssions <u>H</u> elp                                                                    | Cute   | Com - Defa                                 | ult    |                    | -              | • ×         |
| Sessions Help<br>Close Device: /dev/ttyL                                                          | Cute   | Com - Defai                                | ult    |                    |                | <b>T</b> ×  |
| Sessions Help Close Device: /dev/ttyL send form USB-RS232                                         | Cute   | Com - Defai                                | ult    |                    | Set            | tings       |
| Sessions Help Close Device: /dev/ttyu send form USB-RS232 Input:                                  | Cute   | Com - Defai<br>Char delay:                 | 0 ms   | Send file          |                | tings       |
| Sessions Help Close Device: /dev/ttyL send form USB-RS232 Input: Send form RS232 Clear Hex output | Cute   | Com - Defai<br>Char delay:<br>/home/debix/ | 0 ms 🛊 | Send file          |                | tings       |
| Sessions Help Close Device: /dev/tty/ send form USB-RS232 Input: Send form RS232 Clear Hex output | Cute   | Com - Defau<br>Char delay:<br>/home/debix/ | 0 ms 🔹 | Send file          | _<br><br>Plain | tings       |

Figure 29

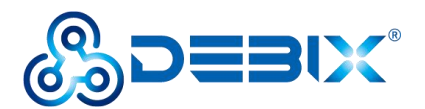

## 4.5.3. CAN

Connect Pin2 to Pin5, and connect Pin3 to Pin6 (that is, H to H, and L to L). The wiring is shown in the following figure.

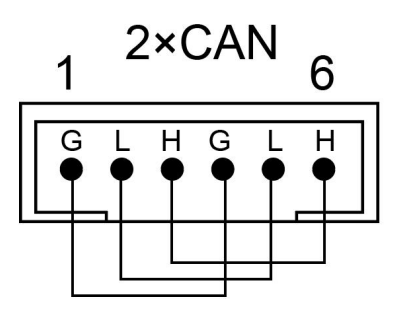

Figure 30

Switch to the root user first.

| sudo su                                                    |                             |       |  |  |  |  |
|------------------------------------------------------------|-----------------------------|-------|--|--|--|--|
| debix@imx8mpevk:~\$ sudo su<br>root@imx8mpevk:/home/debix# |                             |       |  |  |  |  |
| <ul> <li>CAN1 sends data, CAN0 receives data</li> </ul>    |                             |       |  |  |  |  |
| 1. Open a Terminal and                                     | configure CAN0 to receive.  |       |  |  |  |  |
| ifconfig can0 down                                         | ifconfig can0 down          |       |  |  |  |  |
| ip link set can0 type can bitrate 500000                   |                             |       |  |  |  |  |
| ifconfig can0 up                                           |                             |       |  |  |  |  |
| candump can0                                               |                             |       |  |  |  |  |
|                                                            |                             |       |  |  |  |  |
| <b>₽</b>                                                   | root@imx8mpevk: /home/debix | Q = × |  |  |  |  |
| debix@imx8mpevk:~\$ sudo su                                |                             |       |  |  |  |  |

2. Open another Terminal and configure CAN1 to send.

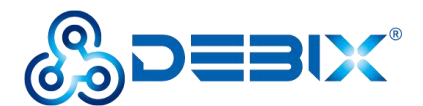

#### ifconfig can1 down

ip link set can1 type can bitrate 500000

ifconfig can1 up

cansend can1 123#1122334455667788

| Œ                                                                                                    | root@imx8mpevk: /home/debix                                                                                            | ٩ | = | × |
|----------------------------------------------------------------------------------------------------|----------------------------------------------------------------------------------------------------|---|---|---|
| <pre>debix@imx8mpevk:~\$ sudo su [sudo] password for debix: root@imx8mpevk:/home/debix# root@imx8mpevk:/home/debix# root@imx8mpevk:/home/debix#</pre> | ifconfig canl down<br>ip link set canl type can bitrate 50000<br>ifconfig canl up<br>cansend canl 123#1122334455667788 | 0 |   |   |

- CAN1 receives data, CAN0 sends data
- 1. In the Terminal sent by CAN1, switch can1 to receiving state.

candump can1

2. In the Terminal receiving CAN0, press Ctrl+Z to end receiving. And switch can0 to send

state.

cansend can0 123#1122334455667788

As shown in the figure below:

| r r                                    | oot@imx8mpevk: /home/debix            | Q = | × |  |  |
|----------------------------------------|---------------------------------------|-----|---|--|--|
| <pre>debix@imx8mpevk:~\$ sudo su</pre> |                                       |     |   |  |  |
| [sudo] password for debix:             |                                       |     |   |  |  |
| root@imx8mpevk:/home/debix#            |                                       |     |   |  |  |
| root@imx8mpevk:/home/debix# if         | fconfig can0 down                     |     |   |  |  |
| root@imx8mpevk:/home/debix# ip         | link set can0 type can bitrate 500000 | 9   |   |  |  |
| root@imx8mpevk:/home/debix# if         | config can0 up                        |     |   |  |  |
| root@imx8mpevk:/home/debix# ca         | ndump can0                            |     |   |  |  |
| can0 123 [8] 11 22 33 44               | 55 66 77 88                           |     |   |  |  |
| can0 123 [8] 11 22 33 44               | 55 66 77 88                           |     |   |  |  |
| can0 123 [8] 11 22 33 44               | 55 66 77 88                           |     |   |  |  |
| can0 123 [8] 11 22 33 44               | 55 66 77 99                           |     |   |  |  |
| ^Z                                     |                                       |     |   |  |  |
| <pre>[1]+ Stopped</pre>                | candump can0                          |     |   |  |  |
| root@imx8mpevk:/home/debix#            |                                       |     |   |  |  |
| root@imx8mpevk:/home/debix# ca         | nsend can0 123#1122334455667788       |     |   |  |  |
| root@imx8mpevk:/home/debix#            |                                       |     |   |  |  |
| root@imx8mpevk:/home/debix# ca         | nsend can0 123#1122334455667788       |     |   |  |  |
| root@imx8mpevk:/home/debix# ca         | nsend can0 123#1122334455667799       |     |   |  |  |
| root@imx8mpevk:/home/debix#            |                                       |     |   |  |  |
|                                        |                                       |     |   |  |  |

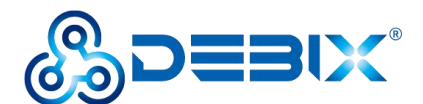

| ( )                                    | root@imx8mpevk: /home/debix       | Q, E × |
|----------------------------------------|-----------------------------------|--------|
| <pre>debix@imx8mpevk:~\$ sudo su</pre> |                                   | 1      |
| [sudo] password for debix:             |                                   |        |
| root@imx8mpevk:/home/debix#            | ifconfig canl down                |        |
| root@imx8mpevk:/home/debix#            | ip link set can1 type can bitrate | 500000 |
| root@imx8mpevk:/home/debix#            | ifconfig canl up                  |        |
| root@imx8mpevk:/home/debix#            | cansend can1 123#1122334455667788 |        |
| root@imx8mpevk:/home/debix#            | cansend can1 123#1122334455667788 |        |
| root@imx8mpevk:/home/debix#            | cansend can1 123#1122334455667788 |        |
| root@imx8mpevk:/home/debix#            | cansend can1 123#1122334455667799 |        |
| root@imx8mpevk:/home/debix#            | candump can1                      |        |
| can1 123 [8] 11 22 33                  | 44 55 66 77 88                    |        |
| can1 123 [8] 11 22 33                  | 44 55 66 77 88                    |        |
| can1 123 [8] 11 22 33                  | 44 55 66 77 99                    |        |

# 4.6. Verification of DI/DO

Switch to the root user first.

debix@imx8mpevk:~\$ sudo su
root@imx8mpevk:/home/debix#

### 4.6.1. DI

Take the dry node connection as an example, all ports of DI operate in the same way, here take DI 1 as an example, and connect the DI 1 to ground in series.

1. Enter the GPIO directory.

cd /sys/class/gpio

root@imx8mpevk:~# cd /sys/class/gpio
root@imx8mpevk:/sys/class/gpio# ls
export gpiochip128 gpiochip480 gpiochip64 unexport
gpiochip0 gpiochip32 gpiochip496 gpiochip96

2. Export GPIO. After the export is successful, the gpio5 directory will be automatically

generated, as shown below:

| echo 5 3           | > export                                  |                                          |                          |                        |  |
|--------------------|-------------------------------------------|------------------------------------------|--------------------------|------------------------|--|
| root@im<br>root@im | x8mpevk:/sys/<br>x8mpevk:/sys/            | class/gpio# e<br>class/gpio# l           | cho 5 > expor<br>s       | t                      |  |
| gpio5<br>root@im   | gpiochip⊍<br>gpiochip128<br>x8mpevk:/sys/ | gpiochip32<br>gpiochip480<br>class/gpio# | gpiochip64<br>gpiochip64 | gpiocnip96<br>unexport |  |

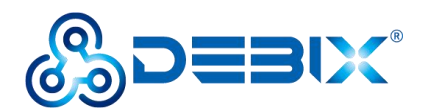

### 3. Configure GPIO pins.

| echo in > gpio5/direction                                                                                                    | //Set pin direction to input                                                                    |
|----------------------------------------------------------------------------------------------------|-------------------------------------------------------------------------------------------------|
| echo none > gpio5/edge                                                                                                    | //set non-interrupt pin                                                                         |
| cat gpio5/value                                                                                                    | //Check DI_1 level, the default is high                                                         |
| <pre>root@imx8mpevk:/sys/class/g root@imx8mpevk:/sys/class/g root@imx8mpevk:/sys/class/g 1 root@imx8mpevk:/sys/class/g</pre> | pio# echo in > gpio5/direction<br>pio# echo none > gpio5/edge<br>pio# cat gpio5/value<br>pio# ■ |

### 4.6.2. DO

The current supported by DO port is 500mA, take DO\_1 as an example.

1. Enter the DOUT\_1 control directory

cd /sys/devices/platform/gpio-leds/leds/DOUT\_1

2. GPIO output is low, DO\_1 open-drain output is high configuration, and the relay is turned

off.

echo 0 > brightness

3. GPIO output is high, DO\_1 output is low, and the relay is on.

echo 1 > brightness

The other DO verification methods are the same, the DOUT\_1, DOUT\_2, DOUT\_3, and

DOUT\_4 files under /sys/devices/platform/gpio-leds/leds/ correspond to DO\_1, DO\_2, DO\_3,

and DO 4 ports respectively.

| root@imx8mpevk:<br>root@imx8mpevk: | ~# cd /sys/devices | devices/platforr<br>s/platform/gpio- | n/gpio-leds/led<br>-leds/leds# ls | ds/           |
|------------------------------------|--------------------|--------------------------------------|-----------------------------------|---------------|
| 4G RESET                           | DOUT 1             | GPI0 LED2                            | SPDIF TX                          | VDD5V EN      |
| BB VDD5V EN                        | DOUT 2             | SOM VDD1V8 EN                        | USB20 PWR EN                      | yellow:status |
| BB VDD5V EN 1                      | DOUT 3             | SOM VDD3V3 EN                        | USB30 OTG EN                      |               |
| CSI1 VDD1V8 EN                     | DOUT 4             | SPDIF EXT CLK                        | USB30 PWR EN                      |               |
| CSI1 VDD3V3 EN                     | GPIO LED1          | SPDIF RX                             | USB30 RST                         |               |
| root@imx8mpevk:,                   | /sys/devices       | s∕platform/gpio∙                     | -leds/leds# 📕                     |               |

# 4.7. Verification of LED & Key

1. LED

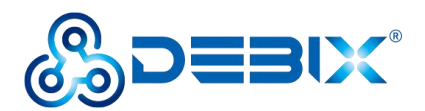

- SYS is the system status indicator, the indicator is on when the Industrial Computer is running normally; otherwise, the indicator is off.
- PWR is the power status indicator, the indicator is on when power is applied; otherwise, the indicator is off when power is off.
- 2. Key

BPC-iMX8MP-03 Industrial Computer is automatically turned on when power is applied.

- Short press
  - SYS green light is off, the system enters into sleep.
  - Short press again, SYS green light is on to wake up the system.
- Long press
  - Press and hold until the green light turns off to shut down.
  - Press and hold again until the green light turns on to boot the system.

# 4.8. Verification of RTC

Confirm that the HYM8653S driver module is loaded successfully.

### dmesg | grep rtc-hym8653

The desktop settings of the BPC-iMX8MP-03 Industrial Computer RTC (Settings >>

### Date&Time) are as follows.

- Unlock "Date & Time" to turn on or off automatic time.
- Set "Time Zone" as local zone.
- Set "Time Format" to 24-hour.

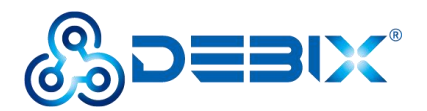

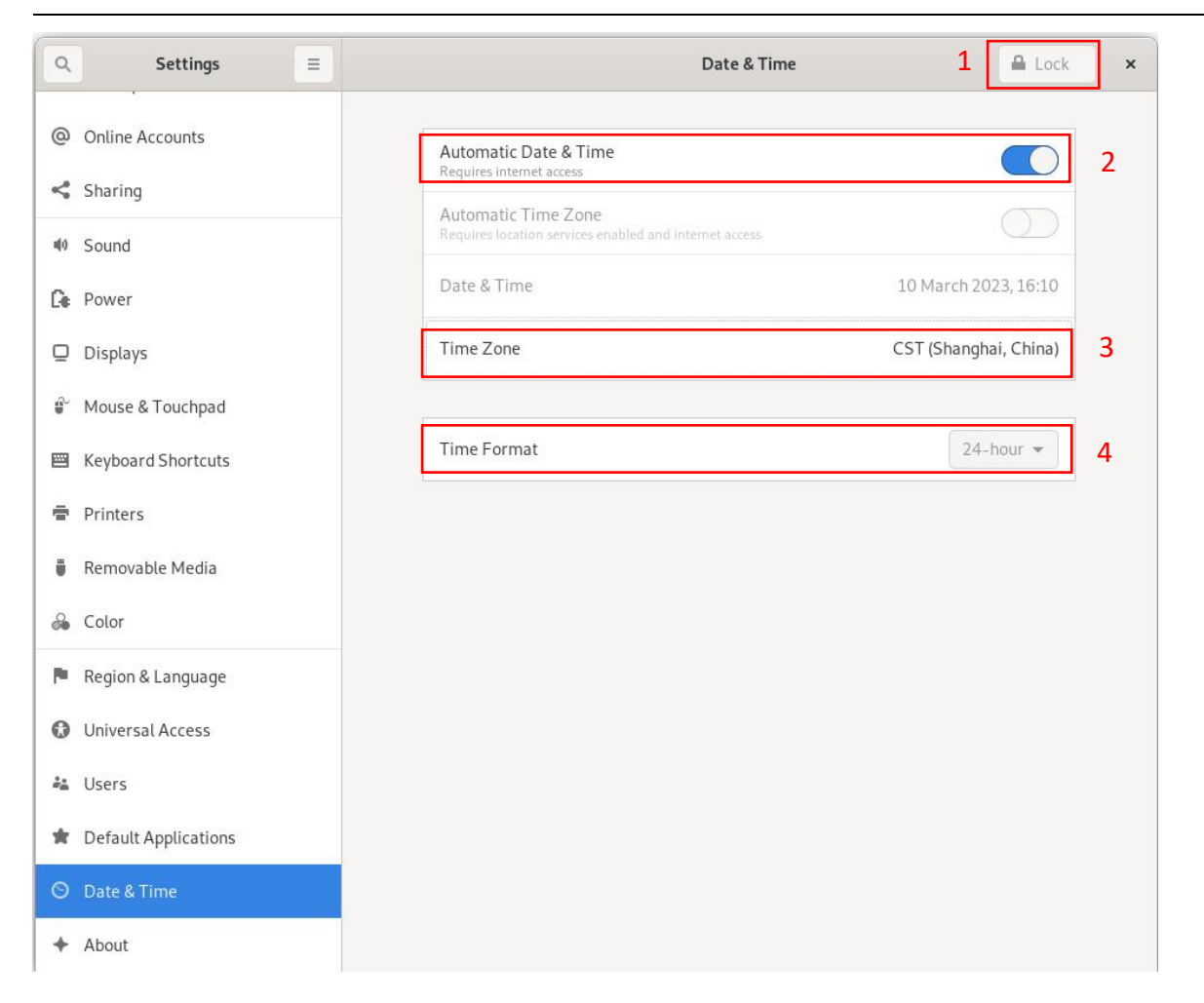

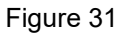

Read the RTC time of the Industrial Computer via hwclock -r command, as shown in the

following figure.

root@imx8mpevk:~# hwclock -r 2023-03-10 16:21:44.971233+08:00 root@imx8mpevk:~#